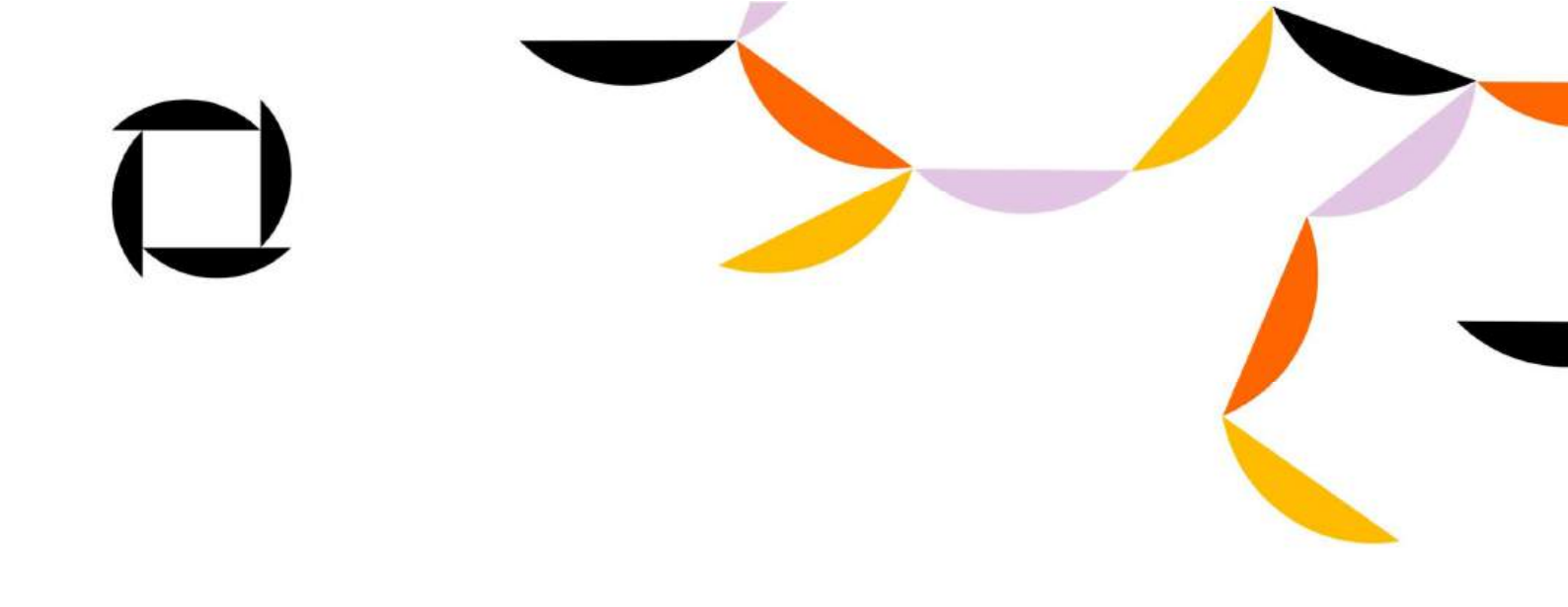

# **Omniva Shipment Plugin**

Installation process

#### CONTENTS

| For existing customers                                            | 3   |
|-------------------------------------------------------------------|-----|
| For new customers                                                 | 4   |
| Shopify configuration                                             | . 6 |
| For those who use Shopify and Shopify Advanced subscriptions      | . 7 |
| For those who use Shopify Starter and Shopify Basic subscriptions | 11  |
|                                                                   |     |

#### For existing customers

 You need to remove the following <script src="https://omniva.mijora.lt/js/init.js"></script> tag from the Shopify Checkout and Accounts settings:

| Omniva app demo page  | Checkout and accounts                                       |
|-----------------------|-------------------------------------------------------------|
| Store details         | 1 hour     6 hours                                          |
| al Plan               | 10 hours (recommended)     24 hours                         |
| B Billing             | O Data                                                      |
| Users and permissions | Order status page 🕲                                         |
| Payments              | Add tracking scripts and other cuntomizations.              |
| Checkout and accounts | Additional scripts                                          |
| Shipping and delivery | <script src="https://omniva.mijora.lt/js/init.js"></script> |
| Taxes and duties      |                                                             |
| Locations             |                                                             |
| Gift cards            | Checkout language                                           |

2. Continue with the steps below, starting from "For new customers" chapter.

#### For new customers

- Log in to your Shopify (<u>http://shopify.com</u>) account and open the Shopify App Store (<u>https://apps.shopify.com/omniva-shipping-</u><u>1</u>).
- 2. Click the Add app button to add the plugin to your store.

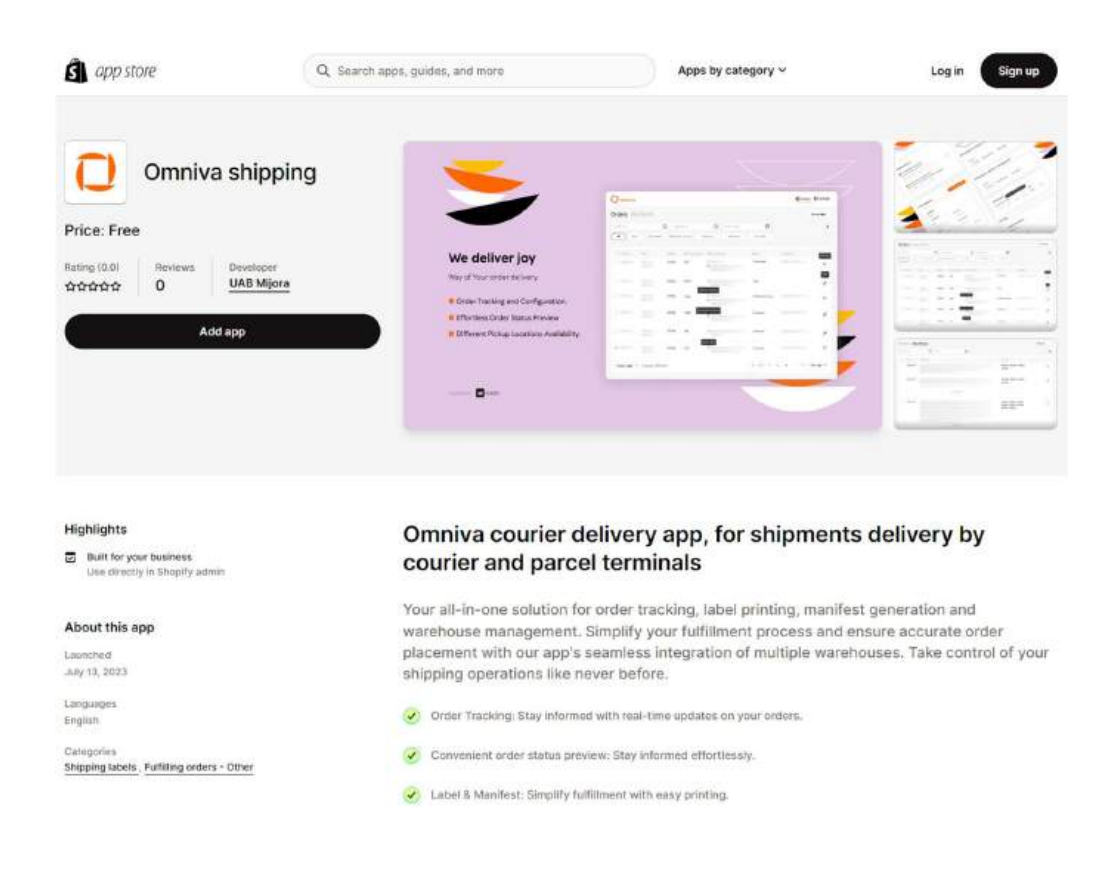

3. On the store installation page, click the Install unlisted app button in the upper right corner.

| 🗿 shopify      | Q Search |                                            | Ctrl K                                     |                           | * |
|----------------|----------|--------------------------------------------|--------------------------------------------|---------------------------|---|
| Omniva DEV +   | ]        | Install                                    | Cancel                                     | Install unlisted app      |   |
| A Home         |          |                                            |                                            |                           |   |
| Orders 334     |          | Omniva shipping                            |                                            | 4729 (1997) (1997) (1997) |   |
| Products       |          | by UAB Mijora                              |                                            |                           |   |
| 🛓 Customers    |          |                                            |                                            |                           |   |
| 🛱 Content      |          | a                                          |                                            |                           |   |
| nil Analytics  |          | 20                                         |                                            |                           |   |
| G Marketing    |          | Omniva DE                                  | V Omniva shipping                          |                           |   |
| Ø Discounts    |          |                                            | This area sauda to                         |                           |   |
| Salar channels |          |                                            | O state                                    |                           |   |
| Colline Store  |          | Access customer and store int              | ormation 💼 Edit customer and st            | ore information           |   |
|                |          |                                            |                                            |                           |   |
| Apps           |          | You're agreeing to share personal inform   | ation with this app.                       |                           |   |
|                |          | Deleting this app from your store will ren | nove its access, and request the removal o | f customer information    |   |
|                |          | if it was collected. Learn more about data | privacy.                                   |                           |   |
|                |          | Cor                                        | itact UAB Mijora for support               |                           |   |
|                |          | Privacy details                            |                                            |                           |   |
|                |          | What this app can access in your st        | ore                                        |                           |   |
|                |          | Customer information                       |                                            |                           |   |
| A California   |          | L. Contact information                     | ocation Davice                             | information               |   |

4. Once the module is successfully installed, you will see the Omniva login dialog box:

| Omniva shipping |                                                                                                    |                       |
|-----------------|----------------------------------------------------------------------------------------------------|-----------------------|
| C omniva        |                                                                                                    | Orders     Ø Settings |
|                 | Login                                                                                                    |                       |
| -               | Web service URL<br>https://edixml.post.ee/eprmx/services/messagesService                                                          |                       |
|                 | Web service key<br>Type in                                                                                                    |                       |
|                 | Web service password                                                                                                    |                       |
|                 | Login                                                                                                    |                       |
|                 | ① To be able to use Omniva shipping services, please enter the login credentials obtained from the sales team or contact us here: |                       |
|                 | Uithuania <u>saleutkinnivait</u>                                                                                                  |                       |

6. Record your OMNIVA API logins, which you received from the Omniva business customer manager serving you:

NOTE: In the Web Service URL field, upload the following link:

https://edixml.post.ee/epmx/services/messagesService

| Web service URL      |                                      |
|----------------------|--------------------------------------|
| https://edixml.p     | ost.ee/epmx/services/messagesService |
| Web service key      |                                      |
| 7000000              |                                      |
| Web service password | 1                                    |
|                      |                                      |

## Shopify configuration

Functionality is based on if the store has Shopify service - (Third-party carrier-calculated shipping) delivery calculated by a third-party carrier.

The larger Shopify plans (Advanced, Shopify, or Plus) have this service.

If you have another Shopify plan, you can also add this feature for a monthly fee or switch from monthly to annual billing.

For those who use Shopify and Shopify Advanced subscriptions (for Third-party carrier-calculated shipping)

If you have a third-party carrier's estimated delivery service, then:

1. You need to fill in the shipping and delivery management section in the OMNIVA module settings:

| Shipping and deliv                                  | very management                                            |
|-----------------------------------------------------|------------------------------------------------------------|
| Available services<br>Send by*<br>Courier Parcel ma | chine Sorting center                                       |
| Pricing for courier<br>Courier title :<br>Type in   |                                                            |
| 🛑 Lithuania<br>Shipping price _                     | Active Active Minimum price for free shipping              |
| 2.34                                                | Type in                                                    |
| 🗢 Latvia<br>Shipping price *                        | Leave blank if you want to disable free shipping<br>Active |
| 3                                                   | Type in                                                    |
| 🛋 Estonia                                           | Leave blank if you want to deable free shipping            |

2. After saving the settings changes, go to the Shopify Settings section and click on Shipping and delivery:

| 🗘 Settings |                                       |                                                                                                 |
|------------|---------------------------------------|-------------------------------------------------------------------------------------------------|
|            | Omniva DEV<br>omniva-deumyshopify.com | Shipping and delivery                                                                           |
|            | Store details                         | Shipping                                                                                        |
|            | Billing<br>O Users and permissions    | Shipping  Choose where you ship and how much you charge for shipping at checkout.               |
|            | Payments                              | General shipping rates                                                                          |
|            | Checkout                              | General     Rates for       All products not in other profiles        ♀ 2 locations → ⊕ 7 zones |
|            | Shipping and delivery                 |                                                                                                 |
|            | Taxes and duties                      | Custom shipping rates                                                                           |

3. In the shipping rates profile, press the Manage button:

| hipping 🚯<br>hoose where you ship and how much y | ou charge for shipping at checkout. |         |
|--------------------------------------------------|-------------------------------------|---------|
| eneral shipping rates                            |                                     |         |
| General                                          | Rates for                           | Mapage  |
|                                                  |                                     | Wallaye |

4. After clicking the Manage button, you will see a list of your delivery zones. Each shipping zone will have an Add rate button that you will need to click to add an Omniva shipping method:

| Latvia •                      |             |           |  |
|-------------------------------|-------------|-----------|--|
| Your rates (2) Carrier and ap | o rates (5) |           |  |
| Rate name 🕈                   | Condition   | Price     |  |
| Omniva kurjeris               | -           | €5.39 EUR |  |
| Omniva paštomatas             | -           | €1.23 EUR |  |
| Add rate                      |             |           |  |

5. After clicking the Add rate button, select the second option in the list (1.) Use operator or app to calculate rates and click Done (2.) button:

| Add rate                                                                    |                     |                             | ×                 |
|-----------------------------------------------------------------------------|---------------------|-----------------------------|-------------------|
| <ul> <li>Set up your own rates</li> <li>Use carrier or app to ca</li> </ul> | alculate rates 🗲    | -1                          |                   |
| Omniva (Rates provided b                                                    | by app)             |                             | \$                |
| Services<br>Rates are based on your cu                                      | stomer's address a  | nd the weight and dimension | s of their order. |
| Future services                                                             | w shipping services | to customers when they bee  | come available    |
| Handling fee<br>Adjust calculated rates to a                                | ccount for packagin | ng and handling costs.      |                   |
| Percentage                                                                  |                     | Flat amount                 | 2                 |
| 0                                                                           | %                   | € 0.00                      |                   |
|                                                                             |                     |                             |                   |

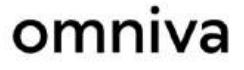

6. The delivery method has been added to the Carrier and app rates tab:

| Your rates (2)    | Carrier and app rates (1)   |              |              |          |   |
|-------------------|-----------------------------|--------------|--------------|----------|---|
| Carrier name 🕈    |                             | Handling fee | Transit time | Services |   |
| Omniva (Rates pro | wided by app)               | · — ·        | Calculated   | -        |   |
| Orders protected  | with Shopify-powered backup | rate         |              |          | / |

7. After all the steps, press - Save:

| Unsaved changes |                                                           |              |                       |             | Discard |
|-----------------|-----------------------------------------------------------|--------------|-----------------------|-------------|---------|
|                 | Carrive private customer                                  | -            | 67.00 EUR             | <i>7</i> 70 |         |
|                 | Latvia -                                                  |              |                       |             |         |
|                 | Vitour rates (2) Cerrier and app rates (1) Carrier name + | Handling fee | Transit time Services |             |         |
|                 | Cremos (Rates provided by app)                            | ate          | Calculated            | /           |         |
|                 | Add rate                                                  |              |                       |             |         |

8. At "Map Shopify shipping settings with Omniva Services" please choose correspondent keywords:

Leave brank if you want to disa

| Map shopify shipping settings w                                   | ith Omniva servic | :es |
|-------------------------------------------------------------------|-------------------|-----|
| *Required if you need to show Omniva terminals map after checkout |                   |     |
| Carrier title                                                     |                   |     |
| Omniva kurjeris                                                   | ~                 |     |
| Parcel machine title                                              |                   |     |
| Omniva paštomatas                                                 | ~                 |     |

For those who use Shopify Starter and Shopify Basic subscriptions (for non Third-party carrier-calculated shipping)

- 🌣 Settings Shipping and delivery Omniva DEV unniversity.mysbouity.com T Store details Shipping Plan Shipping 🕤 S Billing Choose where you ship and how much you charge for shipping at checkout. Users and permissions Payments General shipping rates ) Checkout 
   General
   Rates for

   All products not in other profiles
   Q 2 locations → ⊕ 7 zones
   Manage Lustomer accounts Shipping and delivery Custom shipping rates Taxes and duties
- 1. Go to Shopify Settings and click Shipping and delivery:

2. Shipping rates In the Shipping rates profile, you need to click the Manage button:

| hipping 🚯<br>hoose where you ship and how much y | you charge for shipping at checkout. |        |
|--------------------------------------------------|--------------------------------------|--------|
| eneral shipping rates                            |                                      |        |
| General                                          | Rates for                            | V      |
| All products not in other profiles               | Q 2 locations → ⊕ 7 zones            | Manage |

3. After clicking the Manage button, you will see a list of your delivery zones. Each shipping zone will have an Add rate button that you will need to click to add an Omniva shipping method:

| Latvia -    |           |       |  |
|-------------|-----------|-------|--|
| Rate name ≑ | Condition | Price |  |
| Standard    | -         | Free  |  |
| Add rate    |           |       |  |

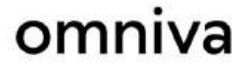

Select the first option in the list (1.), enter the Rate name (2.) that you want to display to customers during checkout and click (+) Add (3.). Enter the price (4.) and click Done (5.).

| Add rate                                                                                 | ×           |
|------------------------------------------------------------------------------------------|-------------|
| <ul> <li>Set up your own rates</li> <li>Use carrier or app to calculate rates</li> </ul> |             |
| Rate name<br>Omniva pakomats <b>4 2</b>                                                  | •           |
| Add Omniva pakomats<br>Price                                                             |             |
| € 0.00 🖕 4                                                                               | Free        |
| Add conditions                                                                           | 5           |
|                                                                                          | Cancel Done |

5. The shipping method is attached. Save all changes by pressing the Save button.

|                  |           |           |     | Discard |
|------------------|-----------|-----------|-----|---------|
| Latvia<br>Latvia |           |           |     | 1       |
| Rate name #      | Condition | Price     |     |         |
| Omniva pakomats  |           | €3.00 EUR |     |         |
| Standard         | 100       | Free      | *** |         |
| Add rate         |           |           |     |         |

6. Go to the Omniva Shipping module Settings:

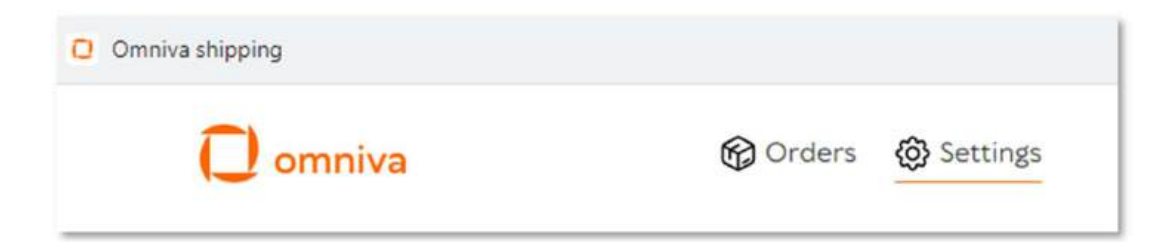

7. In the Shipping and delivery management section, you must enter the postage stamp keyword (it must match the rate name in step 4):

| Augilable  | a a mail a a a   |                |  |
|------------|------------------|----------------|--|
| Available  | services         |                |  |
| Send by*   |                  |                |  |
| Courier    | Parcel machine   | Sorting center |  |
|            |                  |                |  |
| Pricing fo | r parcel machine | 3              |  |
| i nemb io  |                  |                |  |

8. At "Map Shopify shipping settings with Omniva Services" please choose correspondent keywords:

Leave brank if you want to disa

| Map shopify shipping setting                                 | s with Omniva services |
|--------------------------------------------------------------|------------------------|
| *Required if you need to show Omniva terminals map after che | eckout                 |
| Carrier title                                                |                        |
| Omniva kurjeris                                              | ~                      |
| Parcel machine title                                         |                        |
| Omniva paštomatas                                            | ~                      |

- 9. Press Save.
- 10. For possibility to choose parcel machine, for customer at the eshop, go to Shopify settings -> Checkout -> and in Additional scripts put this:

<script src="https://omniva-shipping.myapp.lt/uploads/map/init.js"></script>

11. Press Save again.

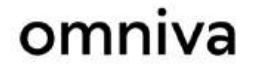

Support by e-mail:

- LT <u>integracijos@omniva.lt</u>
- LV <u>sales@omniva.lv</u>
- EE <u>ariklient@omniva.ee</u>